# CUCM Common Problems on UCS Platform: Core, High CPU - I/O, Hung State

# Contents

Introduction Scenario 1: High CPU Utilization Due to I/O Wait Issue **Symptoms** How to Verify Sample Output **Solution** Scenario 2: CUCM Reboots Periodically **Symptoms** How to Verify Sample Cisco Integrated Management Controller (CIMC) Output Solution Scenario 3: CUCM Crashes **Symptoms** How to Verify Workaround Scenario 4: CUCM Hangs **Symptoms** How to verify Workaround Scenario 5: CUCM is in Read-Only Mode **Symptoms** How to Verify Solution How to Collect UCS logs How to collect CIMC logs: Show tech How to collect ESXI logs: System logs Sample CIMC CLI Output Sample CIMC GUI output

# Introduction

This document describes how to troubleshoot five common problem scenarios encountered with Cisco Unified Communications Manager (CUCM) on the Unified Computing System (UCS) platform.

- Scenario 1: High CPU Utilization Due to I/O Wait Issue
- <u>Scenario 2: CUCM Reboots Periodically</u>
- <u>Scenario 3: CUCM Crashes</u>
- <u>Scenario 4: CUCM Hangs</u>

#### Scenario 5: CUCM is in Read-Only Mode

Some of the common causes are:

- Hard Disk failure
- Redundant Array of Independent Disks (RAID) controller failure
- Battery Backup Unit (BBU) failure

# Scenario 1: High CPU Utilization Due to I/O Wait Issue

### Symptoms

Cisco Call Manager (CCM) and Computer Telephony Integration (CTI) services restart due to the CCM CTI core.

#### How to Verify

#### **CUCM Traces**

Use these CLI commands in order to collect CUCM traces:

- show process using-most cpu
- show status
- utils core active list
- util core analyze output <latest , last two output>

Examine these Real-Time Monitoring Tool (RTMT) logs:

- Detailed CCM
- Detailed CTI
- Real-time Information Server (RIS) Data collector PerfMonLogs
- Event Viewer Application logs
- Event Viewer System logs

#### **Sample Output**

Here is some sample output:

admin:util core analyze output

```
signals. This may be due to CPU or blocked function. Attempting to restart
CallManager.") at ProcessCMProcMon.cpp:80
#3 0x08434a8c in CMProcMon::monitorThread () at ProcessCMProcMon.cpp:530
#4 0x00a8fca7 in ACE_OS_Thread_Adapter::invoke (this=0xb2b04270) at OS_Thread_
Adapter.cpp:94
#5 0x00a45541 in ace_thread_adapter (args=0xb2b04270) at Base_Thread_Adapter.cpp:137
#6 0x004aa6e1 in start_thread () from /lib/libpthread.so.0
#7 0x00ea2d3e in clone () from /lib/libc.so.6
_____
_____
CTI Manager backtrace
#0 0x00b3e206 in raise () from /lib/libc.so.6
#1 0x00b3fbd1 in abort () from /lib/libc.so.6
#2 0x08497b11 in IntentionalAbort (reason=0x86fe488 "SDL Router Services declared
dead. This may be due to high CPU usage or blocked function. Attempting to restart
CTIManager.") at ProcessCTIProcMon.cpp:65
#3 0x08497c2c in CMProcMon::verifySdlTimerServices () at ProcessCTIProcMon.cpp:573
#4 0x084988d8 in CMProcMon::callManagerMonitorThread (cmProcMon=0x93c9638) at Process
CTIProcMon.cpp:330
#5 0x007bdca7 in ACE_OS_Thread_Adapter::invoke (this=0x992d710) at OS_Thread_
Adapter.cpp:94
#6 0x00773541 in ace_thread_adapter (args=0x992d710) at Base_Thread_Adapter.cpp:137
#7 0x0025d6e1 in start_thread () from /lib/libpthread.so.0
#8 0x00bead3e in clone () from /lib/li
_____
```

From the RIS Data collector PerfMonLogs, you can see high disk I/O during the core time.

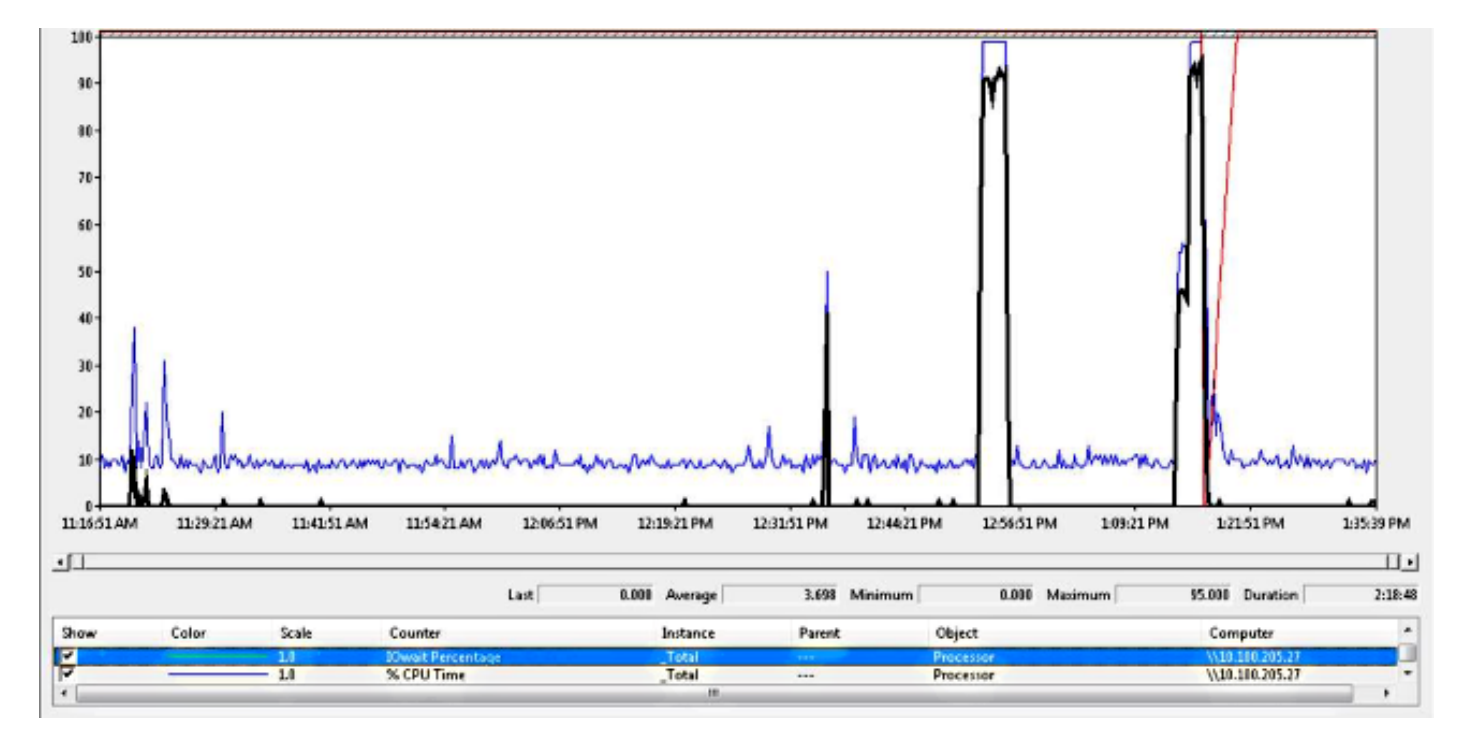

The backtrace matches Cisco bug ID <u>CSCua79544</u> : Frequent CCM Process Cores Due to High Disk I/O. This bug describes a hardware problem and explains how to further isolate the problem.

#### Enable File I/O Reporting (FIOR):

Use these commands in order to enable FIOR:

utils fior enable

Then, wait for next occurrence. Here is the CLI command to collect the output: **file get activelog platform/io-stats**. Enter these commands in order to disable FIOR:

utils fior stop utils fior disable Here is some sample FIOR log output:

kern 4 kernel: fio\_syscall\_table address set to c0626500 based on user input kern 4 kernel: fiostats: address of do\_execve set to c048129a kern 6 kernel: File IO statistics module version 0.99.1 loaded. kern 6 kernel: file reads > 265000 and writes > 51200 will be logged kern 4 kernel: fiostats: enabled. kern 4 kernel: fiostats[25487] started.

#### Solution

I/O WAIT is usually an issue with the UCS platform and its storage.

The UCS log is required to isolate the location of the cause. Refer to the <u>How to Collect UCS</u> <u>Logs</u> section for instructions to collect the traces.

# **Scenario 2: CUCM Reboots Periodically**

#### **Symptoms**

CUCM reboots due to an ESXI crash but the underlying issue is that the UCS machine loses power.

#### How to Verify

Examine these CUCM Traces:

- Cisco RIS Data collector PerfMonLog
- Event viewer Application log
- Event Viewer System log
- Detailed CCM

There is nothing relevant in the CUCM traces. The CUCM stops before the incident and this is followed a normal service restart. This eliminates CUCM and indicates that the cause lies elsewhere.

The UCS Platform where the CUCM runs has the problem. The UCS Platform has many Virtual Machine (VM) instances that run on it. If any VM encounters an error, then it is seen in the UCS logs.

The UCS log is required in order to isolate the location of the cause. Refer to the <u>How to Collect</u> <u>UCS Logs</u> section for instructions about how to collect the traces.

#### Sample Cisco Integrated Management Controller (CIMC) Output

```
5:2014 May 11 13:10:48:BMC:kernel:-:<5>[lpc_reset_isr_handler]:79:LPC Reset ISR ->
ResetState: 1
5:2014 May 11 13:10:48:BMC:kernel:-:<5>drivers/bmc/usb/usb1.1/se_pilot2_udc_usb1_1.c:
2288:USB FS: VDD Power WAKEUP- Power Good = OFF
5:2014 May 11 13:10:48:BMC:kernel:-:<5>[se_pilot2_wakeup_interrupt]:2561:USB HS:
VDD Power = OFF
5:2014 May 11 13:10:48:BMC:BIOSReader:1176: BIOSReader.c:752:File Close :
/var/nuova/BIOS/BiosTech.txt
5:2014 May 11 13:10:48:BMC:kernel:-:<5>[block_transfer_fetch_host_request_for_app]:
1720:block_transfer_fetch_host_request_for_app : BT_FILE_CLOSE : HostBTDescr = 27 :
FName = BiosTech.txt
5:2014 May 11 13:10:48:BMC:IPMI:1357: Pilot2SrvPower.c:466:Blade Power Changed To:
[ OFF ]
5:2014 May 11 13:10:49:BMC:lv_dimm:-: lv_dimm.c:126:[lpc_reset_seen]LPC Reset Count
is Different [0x1:0x2] Asserted LPC Reset Seen
```

## Solution

When you encounter this error, **Pilot2SrvPower.c:466:Blade Power Changed To: [ OFF ] -Power issue**, it means that the UCS machine loses power. Hence, you should ensure that the UCS machine gets sufficient power.

# **Scenario 3: CUCM Crashes**

## Symptoms

The CUCM VM crashes but still responds to pings. The vSphere console screen displays this information:

```
*ERROR* %No Memory Available
*ERROR* %No Memory Available
```

#### How to Verify

Examine these CUCM Traces:

- Cisco RIS Data collector PerfMonLog
- Event viewer Application log
- Event Viewer System log
- Detailed CCM

There is nothing relevant in the CUCM traces. The CUCM stops before the incident and is followed by a normal service restart. This eliminates CUCM and indicates that the cause lies elsewhere.

The UCS Platform where the CUCM runs has the problem. The UCS Platform has many VM instances that run on it. If any VM encounters an error, then it is seen in the UCS logs.

The UCS log is required in order to isolate the location of the cause. Refer to the <u>How to Collect</u> <u>UCS Logs</u> section for instructions about how to collect the traces.

### Workaround

Power off the VM and reboot it. After the reboot, the system works fine.

# Scenario 4: CUCM Hangs

### Symptoms

The CUCM server goes to a state where it hangs.

### How to verify

Examine these CUCM Traces:

- Cisco RIS Data collector PerfMonLog
- Event viewer Application log
- Event Viewer System log
- Detailed CCM

There is nothing relevant in the CUCM traces. The CUCM stops before the incident and is followed by a normal service restart. This eliminates CUCM and indicates that the cause lies elsewhere.

The UCS Platform where the CUCM runs has the problem. The UCS Platform has many VM instances that run on it. If any VM encounters an error, then it is seen in the UCS logs.

The UCS log is required in order to isolate the location of the cause. Refer to the <u>How to Collect</u> <u>UCS Logs</u> section for instructions about how to collect the traces.

#### Workaround

Try a manual restart to see if it helps.

# Scenario 5: CUCM is in Read-Only Mode

## Symptoms

You receive this error:

The /common file system is mounted read only. Please use Recovery Disk to check the file system using fsck.

### How to Verify

The Publisher (PUB) and one Subscriber (SUB) that are installed on the same UCS machine show the read-only mode error. The recovery disk does not fix the issue.

There is nothing relevant in the CUCM traces. The CUCM stops before the incident and is followed by a normal service restart. This eliminates CUCM and indicates that the cause lies

elsewhere.

The UCS Platform where the CUCM runs has the problem. The UCS Platform has many VM instances that run on it. If any VM encounters an error, then it is seen in the UCS logs.

The UCS log is required in order to isolate the location of the cause. Refer to the <u>How to Collect</u> <u>UCS Logs</u> section for instructions about how to collect the traces.

### Solution

After hardware replacement, rebuild the problematic nodes.

# How to Collect UCS logs

This section describes how to collect the traces needed to identify the problem or provides links to articles that provide that information.

#### How to collect CIMC logs: Show tech

Refer to these articles for information about how to collect CICM logs:

Using Cisco CIMC GUI to Collect show-tech Details

Visual Guide to collect Tech Support files (B and C series)

#### How to collect ESXI logs: System logs

Refer to this article for information about how to collect ESXI logs:

Obtaining Diagnostic Information for ESXi 5.x hosts using the vSphere Client

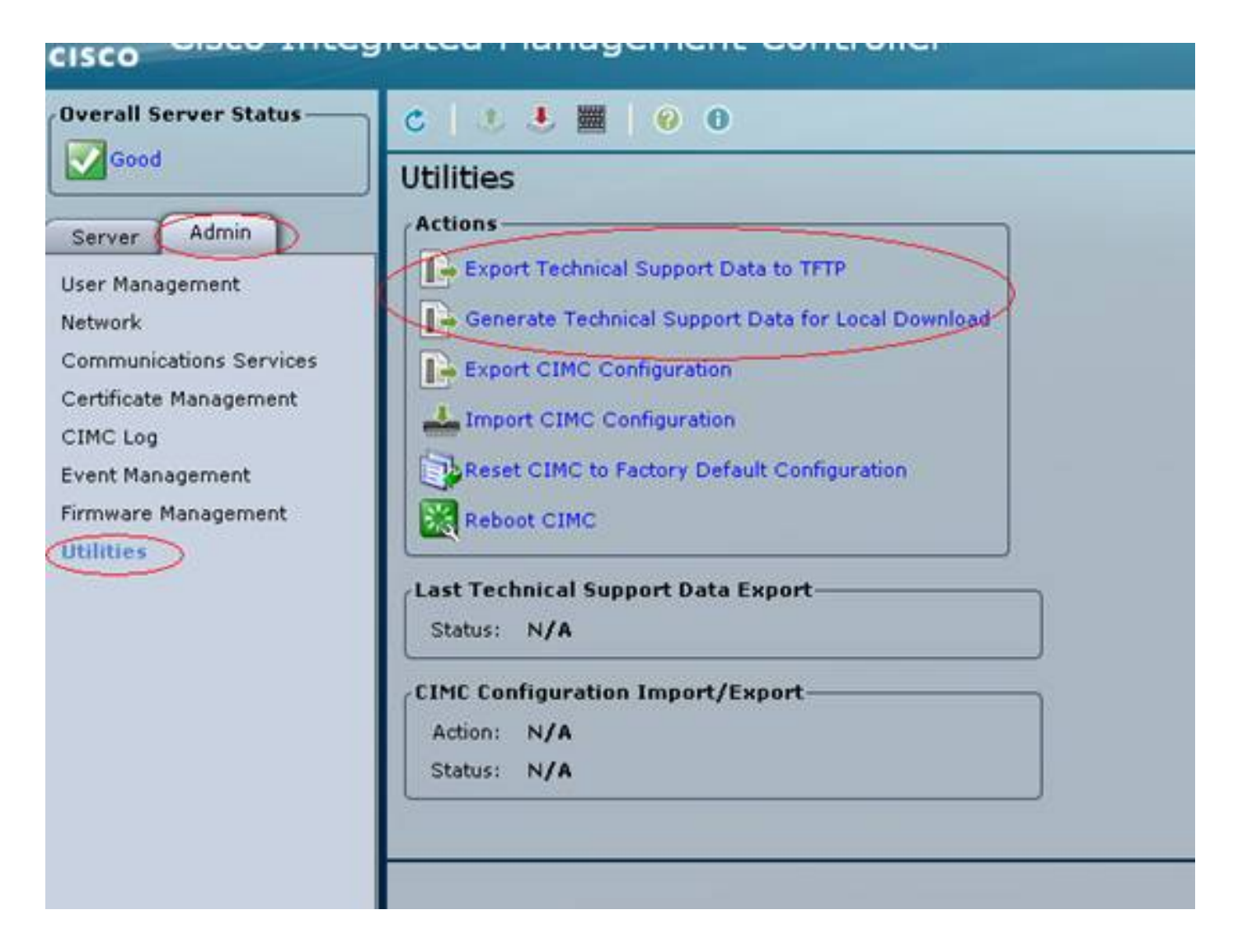

#### Sample CIMC CLI Output

Here is some sample CIMC CLI output from a Hard Disk Failure:

| ucs-c220-m3 /chassis # <b>show hdd</b>       |
|----------------------------------------------|
| Name Status LocateLEDStatus                  |
|                                              |
| HDD1_STATUS present TurnOFF                  |
| HDD2_STATUS present TurnOFF                  |
| HDD3_STATUS failed TurnOFF                   |
| HDD4_STATUS present TurnOFF                  |
| HDD5_STATUS absent TurnOFF                   |
| HDD6_STATUS absent TurnOFF                   |
| HDD7_STATUS absent TurnOFF                   |
| HDD8_STATUS absent TurnOFF                   |
|                                              |
|                                              |
| uce_c220_m3 /chassis # show hdd_nid          |
| Dick Controller Dreduct ID Mender Medel      |
| DISK CONCIONNEL PROduct ID Vendor Moder      |
| 1 SLOT-2 203-D500CC3 2T2 ST9500620NS         |
| 2  SLOT  2  A03   D300GC3  ATA   ST9500020NS |
| 2 CI OF 2 A03 DE00CC3 AFA ST5500020NS        |
| A GLOW 2 A02 DECOGO2 ANA GEOCOODOG           |
| 4 SLUT-Z AUS-DOUUGUS ATA STYOUU6ZUNS         |
|                                              |

4 SLOT-2 Good Online ATA ST9500620NS 0 CC03 475883 MB HDD

Here is some sample CICM CLI output from RAID Controller failure:

#### Sample CIMC GUI output

Here is some sample CIMC GUI output from a Hard Disk Failure:

| cisco Cisco Integra   | ated Management           | Controller             | •                                                                                | isco IMC Hustname:<br>Logged in ea: | C220 FCH182174<br>edmin@10.11.12 | 2LG<br>L19<br>Log Out |
|-----------------------|---------------------------|------------------------|----------------------------------------------------------------------------------|-------------------------------------|----------------------------------|-----------------------|
| Overall Server Status | C   J J M   Q             | 0 0                    |                                                                                  |                                     |                                  |                       |
| Severe Fault          | Faults and Logs           |                        |                                                                                  |                                     |                                  |                       |
| Server Admin Storage  | Fault Summary Fault Histo | ry 🎽 System Event Log  | Osco INC Log Logging Controls                                                    |                                     |                                  |                       |
| Summery               | Fault Entries             |                        |                                                                                  |                                     |                                  |                       |
| Inventory             | «Rewest «Newer Faul       | Entries 1 to 3 (3) Old | ler> OldesD>>                                                                    | Entries                             | Per Page: 50                     |                       |
| Sensors               | DN                        | Probable Cause         | Description                                                                      |                                     |                                  |                       |
| Remote Presence       | /storage-SAS-SLOT-2/vd-0  | equipment-degraded     | Storage Virtual Drive 0 Degraded: please check the storage controller, or reseat | the storage drive                   |                                  | A                     |
| BIOS                  | /storage-SAS-SLOT-2/pd-4  | equipment-inoperable   | Storage Local disk 4 is inoperable: reseat or replace the storage drive 4        |                                     |                                  |                       |
| Power Policies        |                           | psu-redundancy-fail    | PS_RONDNT_MODE: Power Supply redundancy is lost : Reseat or replace Power        | Supply                              |                                  |                       |
| Troubleshooting       |                           |                        |                                                                                  |                                     |                                  |                       |

Here is some sample CIMC GUI output from a Purple Screen Error:

(Raid Controller failure | Defect: CSCuh86924 ESXi PSOD PF exception 14 - LSI RAID controller 9266-8i )

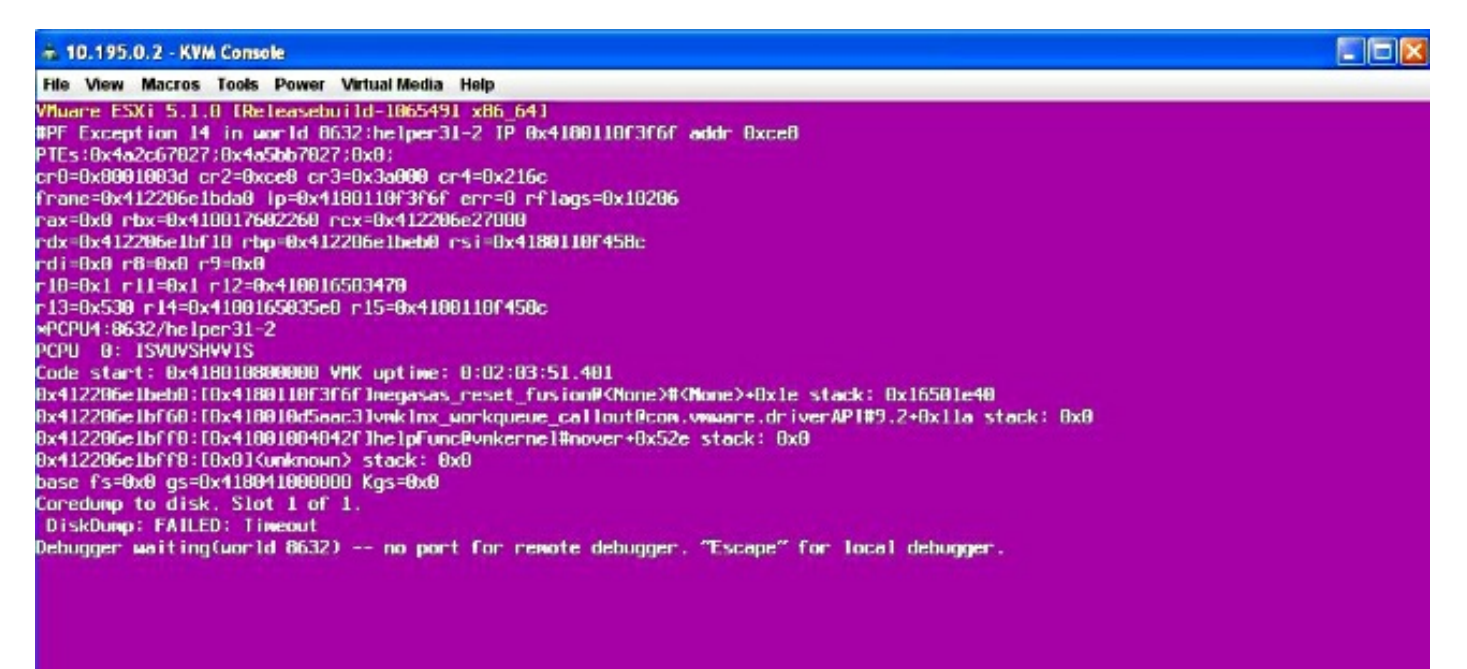

# Here is some sample CIMC GUI output from a BBU Failure:

| cisco Cisco Integ            | rated Management Controller                                                                 |                     |                        |                                                                                                    | CINC Hostname:<br>Logged in as: | RYT-UCS-C210-2<br>admin@10.0.53.13<br>Log |  |  |  |  |
|------------------------------|---------------------------------------------------------------------------------------------|---------------------|------------------------|----------------------------------------------------------------------------------------------------|---------------------------------|-------------------------------------------|--|--|--|--|
| Overall Server Status        | C 4 4 🗮 0 0                                                                                 |                     |                        |                                                                                                    |                                 |                                           |  |  |  |  |
| Server Admin                 | Storage Cards CPUs Hemory Power Supples Network Adapters Storage PCI Adapters               |                     |                        |                                                                                                    |                                 |                                           |  |  |  |  |
| Summary                      | Storage Adapters                                                                            |                     |                        |                                                                                                    |                                 |                                           |  |  |  |  |
| Inventory                    | Controller PCI Slot Product Name                                                            | Serial Number       | Finmware Package Build | Product ID                                                                                                    | Battery Status                  | Cache Hemory Size                         |  |  |  |  |
| Sensors<br>Custom Custol and | SLOT-5 SLOT-5 LSI MegaRAID SAS 9261-                                                        | 8i SV14220417       | 12.12.0-0087           | LSI Logic                                                                                                    | unknown                         | 394 MB                                    |  |  |  |  |
| Remote Presence              |                                                                                             |                     |                        |                                                                                                    |                                 |                                           |  |  |  |  |
| BIOS                         | 3                                                                                           |                     |                        | 1                                                                                                    |                                 | 1                                         |  |  |  |  |
| Power Policies               |                                                                                             | St                  | orage Card: SLOT-5     |                                                                                                    |                                 |                                           |  |  |  |  |
| Fault Summary                | Contraction of Martine and Martine and                                                      | Drive Info ( Batter | v Backup lint          |                                                                                                    |                                 |                                           |  |  |  |  |
|                              | Controller Into   Physical Drive Into   Virtual                                             | Drive Into          | y bookup unit          |                                                                                                    |                                 |                                           |  |  |  |  |
|                              | General Ostron Turon unknown                                                                |                     |                        |                                                                                                    |                                 |                                           |  |  |  |  |
|                              | Votage: unknown V                                                                           |                     |                        |                                                                                                    |                                 |                                           |  |  |  |  |
|                              | Votage Low: unknown                                                                         |                     |                        |                                                                                                    |                                 |                                           |  |  |  |  |
|                              | Current: unknown A Temperature: unknown degrees C Error: required HW is missing (i.e. Alari |                     |                        |                                                                                                    |                                 |                                           |  |  |  |  |
|                              |                                                                                             |                     |                        |                                                                                                    | nor                             |                                           |  |  |  |  |
|                              | Temperature High: unknown                                                                   |                     | 68U)                   |                                                                                                    |                                 |                                           |  |  |  |  |
|                              | Charge: unknown                                                                             |                     |                        |                                                                                                    |                                 |                                           |  |  |  |  |
|                              | Charging State: unknown                                                                     |                     |                        |                                                                                                    |                                 |                                           |  |  |  |  |
|                              | Learn Cycle Active: unknown                                                                 |                     |                        |                                                                                                    | _                               |                                           |  |  |  |  |
|                              | Learn Cycle Failed: unknown                                                                 |                     |                        | 1                                                                                                    | OK                              |                                           |  |  |  |  |
|                              | Learn Cycle Timeout: unknown                                                                |                     |                        | and the second division of the second division of the second divisio |                                 |                                           |  |  |  |  |
|                              | 1ªC Errors Detected: unknown                                                                |                     |                        |                                                                                                    |                                 |                                           |  |  |  |  |
|                              | Battery Replacement Required: unknown                                                       |                     |                        |                                                                                                    |                                 |                                           |  |  |  |  |
|                              | Remaining Capacity Low: unknown                                                             |                     |                        |                                                                                                    |                                 |                                           |  |  |  |  |
|                              |                                                                                             |                     |                        |                                                                                                    |                                 |                                           |  |  |  |  |